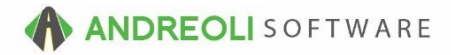

### Ticket – Editing Appointments AV Ref # 658

# About:

When using Bay Management and/or the Appointment screen, you will discover it is a fluid process, constantly changing throughout your business day. Estimates change, parts have to be ordered, customers need to be called, etc. With both the appointment screen and bay management, there are several different ways to edit and update your tickets with statuses, new times, and color-codes.

#### How:

### To Change the Appointment time or Bay assignment:

1. The easiest method, when using Bay Management, is to simply drag and drop. Using your mouse, click and hold the left button on your mouse down on the appointment you wish to move:

| Appt<br>Date | Appt<br>Time | NB         | Bay 1<br>LUBE/TIRE | Bay 2<br>LUBE/TIRE | Bay 3<br>LUBE/TIRE | l |
|--------------|--------------|------------|--------------------|--------------------|--------------------|---|
| SAT 03/18    | 6:00 AM      | 111 NN 111 |                    |                    |                    |   |
|              | 6:15 AM      |            |                    |                    |                    |   |
|              | 6:30 AM      |            |                    |                    |                    |   |
|              | 6:45 AM      |            |                    |                    |                    |   |
| SAT 03/18    | 7:00 AM      |            |                    |                    |                    |   |
|              | 7:15 AM      |            |                    |                    |                    |   |
|              | 7:30 AM      |            |                    |                    |                    |   |
|              | 7:45 AM      |            |                    |                    |                    |   |
| SAT 03/18    | 8:00 AM      |            |                    |                    |                    |   |
|              | 8:15 AM      |            | (S) 🖻              |                    |                    |   |
|              | 8:30 AM      |            | S                  |                    |                    |   |
|              | 8:45 AM      |            |                    |                    |                    |   |
| SAT 03/18    | 9:00 AM      |            | (L) 🖸              |                    |                    |   |
|              | 9:15 AM      |            | L                  |                    |                    |   |
|              | 9:30 AM      |            | L                  |                    |                    |   |
|              | 9:45 AM      |            | L                  | (L)                |                    |   |
| SAT 03/18    | 10:00 AM     |            | L                  | L                  |                    |   |
|              | 10:15 AM     |            | L                  | L                  |                    |   |
|              | 10:30 AM     |            | L                  |                    | (S) 🖻              |   |
|              | 10:45 AM     |            | Ĺ                  |                    | S                  |   |
| SAT 03/18    | 11:00 AM     |            |                    |                    |                    |   |
|              | 11:15 AM     |            |                    |                    |                    |   |

2. Using your mouse and continuing to hold the left button down, drag the appointment to the bay/time you want to move it to:

| Appt<br>Date | Appt<br>Time | NB         | Bay 1<br>LUBE/TIRE | Bay 2<br>LUBE/TIRE | Bay 3<br>LUBE/TIRE | Bay 4<br>LUBE/TIRE | Bay 5<br>LUBE/TIRE |  |
|--------------|--------------|------------|--------------------|--------------------|--------------------|--------------------|--------------------|--|
| SAT 03/18    | 6:00 AM      | 111 NN 111 |                    |                    |                    |                    |                    |  |
|              | 6:15 AM      |            |                    |                    |                    |                    |                    |  |
|              | 6:30 AM      |            |                    |                    |                    |                    |                    |  |
|              | 6:45 AM      |            |                    |                    |                    |                    |                    |  |
| SAT 03/18    | 7:00 AM      |            |                    |                    |                    |                    |                    |  |
|              | 7:15 AM      |            |                    |                    |                    |                    |                    |  |
|              | 7:30 AM      |            |                    |                    |                    |                    |                    |  |
|              | 7:45 AM      |            |                    |                    |                    |                    |                    |  |
| SAT 03/18    | 8:00 AM      |            |                    |                    |                    | (L)                |                    |  |
|              | 8:15 AM      |            | (S) 🖻              |                    |                    | L                  |                    |  |
|              | 8:30 AM      |            | S                  |                    |                    | L                  |                    |  |
|              | 8:45 AM      |            |                    |                    |                    |                    |                    |  |
| SAT 03/18    | 9:00 AM      |            | (L) 🖸 🦊            |                    |                    |                    |                    |  |
|              | 9:15 AM      |            | L                  |                    |                    |                    |                    |  |
|              | 9:30 AM      |            | L                  |                    |                    |                    |                    |  |
|              | 9:45 AM      |            | L                  | (L)                |                    |                    |                    |  |
| SAT 03/18    | 10:00 AM     |            | L                  | L                  |                    |                    |                    |  |
|              | 10:15 AM     |            | L                  | L                  |                    |                    |                    |  |
|              | 10:30 AM     |            | Ĺ                  |                    | (S) 🖻              |                    |                    |  |
|              | 10:45 AM     |            | Ĺ                  |                    | S                  |                    |                    |  |
| SAT 03/18    | 11:00 AM     |            |                    |                    |                    |                    |                    |  |
|              | 11:15 AM     |            |                    |                    |                    |                    |                    |  |

3. Release your mouse button to drop the appointment into place:

| Appt<br>Date | Appt<br>Time | NB         | Bay 1<br>LUBE/TIRE | Bay 2<br>LUBE/TIRE | Bay 3<br>LUBE/TIRE | Bay 4<br>LUBE/TIRE | Bay 5<br>LUBE/TIRE | L |
|--------------|--------------|------------|--------------------|--------------------|--------------------|--------------------|--------------------|---|
| SAT 03/18    | 6:00 AM      | 111 NN 111 |                    |                    |                    |                    |                    |   |
|              | 6:15 AM      |            |                    |                    |                    |                    |                    |   |
|              | 6:30 AM      |            |                    |                    |                    |                    |                    |   |
|              | 6:45 AM      |            |                    |                    |                    |                    |                    |   |
| SAT 03/18    | 7:00 AM      |            |                    |                    |                    |                    | (L) 🖻              |   |
|              | 7:15 AM      |            |                    |                    |                    |                    | L                  |   |
|              | 7:30 AM      |            |                    |                    |                    |                    | L                  |   |
|              | 7:45 AM      |            |                    |                    |                    |                    | L                  |   |
| SAT 03/18    | 8:00 AM      |            |                    |                    |                    | (L)                | L                  |   |
|              | 8:15 AM      |            | (S) 🖻              |                    |                    | L                  | L                  |   |
|              | 8:30 AM      |            | S                  |                    |                    | L                  | L                  |   |
|              | 8:45 AM      |            |                    |                    |                    |                    | L                  |   |
| SAT 03/18    | 9:00 AM      |            |                    |                    |                    |                    |                    |   |
|              | 9:15 AM      |            |                    |                    |                    |                    |                    |   |
|              | 9:30 AM      |            |                    |                    |                    |                    |                    |   |
|              | 9:45 AM      |            |                    | (L)                |                    |                    |                    |   |
| SAT 03/18    | 10:00 AM     |            |                    | L                  |                    |                    |                    |   |
|              | 10:15 AM     |            |                    | L                  |                    |                    |                    |   |
|              | 10:30 AM     |            |                    |                    | (S) 🖻              |                    |                    |   |
|              | 10:45 AM     |            |                    |                    | S                  |                    |                    |   |
| SAT 03/18    | 11:00 AM     |            |                    |                    |                    |                    |                    |   |
|              | 11:15 AM     |            |                    |                    |                    |                    |                    |   |

# To Change the Status of a ticket:

1. From either the Bay Management screen or the Appointment View, find your ticket. Right-click (or hit **F4**) on it and select **Edit Appointment**:

|   | Bay 5<br>LUBE/TIRE |   | Edit Appointment                                      | F4 | Ba<br>IIC |
|---|--------------------|---|-------------------------------------------------------|----|-----------|
|   |                    | _ | Edit Appointment For Last Ticket                      |    | -         |
| _ |                    | - | Edit Appointment For Selected Appointments Tab Ticket |    |           |
|   |                    |   |                                                       |    | -         |
|   | (L) 🖻              |   | Set Active Appointment                                |    |           |
|   | L                  |   |                                                       |    |           |
|   | L                  |   | Clear Active Appointment                              |    |           |
|   | L                  |   | Maria Antina Anna interact                            |    |           |
|   | L                  |   | Move Active Appointment                               |    |           |

- 2. From here, you can update the status of the ticket. You can change the date and time of the appointment.
- 3. Change the **Job Code** and/or the **Bay Assignment**.
- 4. Change the **Promised Date** and/or **Time**.
- 5. Select whether or not the customer is waiting.
- 6. Set the **Confirmation** to note whether the appointment was confirmed or the customer was notified. You can advise which Sales rep spoke with the customer and when and method of contact.
- 7. Set the **Vehicle Status** to advise it is ready, on the lot, in the shop, awaiting parts, etc.:

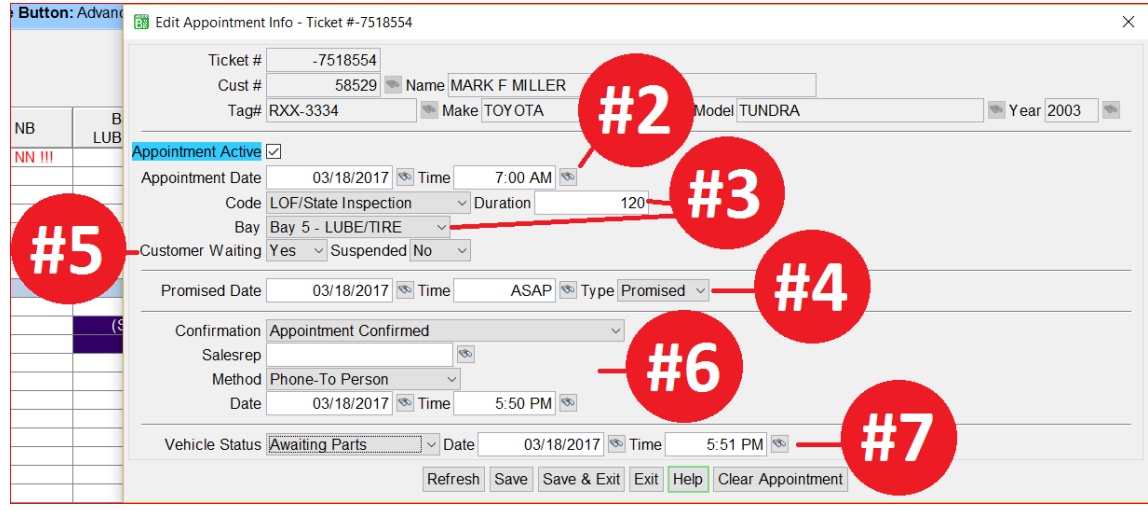

(Continued on next page)

You can also do all of the above functions right from a customer's workorder.

1. When the ticket is open on your screen, click on the **Appointments** Tab:

| BPOS Application                                                                                                    |                            |  |  |  |  |  |  |  |
|----------------------------------------------------------------------------------------------------|----------------------------|--|--|--|--|--|--|--|
| File Views Appointments Tickets Inventory Customers Contacts Vehicles VSR Suppliers                                                                                                    | Links Set Store Help       |  |  |  |  |  |  |  |
| Image: Second second second | ers History Contacts Vehic |  |  |  |  |  |  |  |
| LOGIN: AATECH STORE NAME:                                                                                                    |                            |  |  |  |  |  |  |  |
| VIEW: SALES COUNTER CUSTOMER: MAR                                                                                                    | RK F MILLER [58529] V      |  |  |  |  |  |  |  |
| neket view/Edit (-1318534)                                                                                                    |                            |  |  |  |  |  |  |  |
| Main Line Items Appointments Customer Info Vehicle Info Comments Payments                                                                                                    |                            |  |  |  |  |  |  |  |
| Ticket # -7518554 Date 03/18/2017 Salesrep I - CALL CENTER                                                                                                    | 💿 Tax Taxa 🗸               |  |  |  |  |  |  |  |
| Cust # 585 Short Name MILLER Parking Space ~                                                                                                    | Route#                     |  |  |  |  |  |  |  |
| Name MARK F MILL                                                                                                    |                            |  |  |  |  |  |  |  |
| Address 123 MAIN STREET                                                                                                    |                            |  |  |  |  |  |  |  |
| City HUNTERSVILLE St NC Zip 28078                                                                                                    |                            |  |  |  |  |  |  |  |
| Tag# XYZ1234 St Year 2015 Make AUDI Model St                                                                                                    | 3                          |  |  |  |  |  |  |  |
| Item Summary {Select Line Items Tab To Edit}                                                                                                    |                            |  |  |  |  |  |  |  |
| Ref# Product # Description                                                                                                    | Qty Unit<br>Price          |  |  |  |  |  |  |  |
| 1000 ICALL4 CUSTOMER CARE- MARY IB                                                                                                    | 1.0                        |  |  |  |  |  |  |  |
| 1002 NC10 NC INSPECTIONEMMISSIONS                                                                                                    | 1.0                        |  |  |  |  |  |  |  |
| 1004 991-EM N.C. SAFETY EMISSIONS INSP.                                                                                                    | 1.0                        |  |  |  |  |  |  |  |

2. Make your edits and click on the **Save** button at the bottom of your screen:

| Ticket View/Edit (-7518554)                                               |  |  |  |  |  |  |  |  |  |
|---------------------------------------------------------------------------|--|--|--|--|--|--|--|--|--|
| Main Line Items Appointments Customer Info Vehicle Info Comments Payments |  |  |  |  |  |  |  |  |  |
| Appointment Active                                                        |  |  |  |  |  |  |  |  |  |
| Appointment Date 03/18/2017 S Time 7:00 AM                                |  |  |  |  |  |  |  |  |  |
| Code LOF/State Inspection V Duration 120                                  |  |  |  |  |  |  |  |  |  |
| Bay Bay 5 - LUBE/TIRE V                                                   |  |  |  |  |  |  |  |  |  |
| Customer Waiting Yes V Suspended No V                                     |  |  |  |  |  |  |  |  |  |
| Promised Date 03/18/2017 Time ASAP Type Promised -                        |  |  |  |  |  |  |  |  |  |
| Confirmation No Confirmation                                              |  |  |  |  |  |  |  |  |  |
| Salesrep                                                                  |  |  |  |  |  |  |  |  |  |
| Method Phone-To Person V                                                  |  |  |  |  |  |  |  |  |  |
| Date 🛛 Time 🚳                                                             |  |  |  |  |  |  |  |  |  |
| Vehicle Status Not Here Yet   Date  Time                                  |  |  |  |  |  |  |  |  |  |
| Discard Appointments Changes Clear Appointment                            |  |  |  |  |  |  |  |  |  |

When you review your Appointment screen, you will be able to see at a glance, by both color codes and data, the status of any given ticket:

| Appts     | Appt<br>Date | Appt<br>Time | Ticket#  | T<br>T | C<br>N           | Customer             | Vehicle                       | Min                      | Promised<br>Time             | Bay | Code                 |
|-----------|--------------|--------------|----------|--------|------------------|----------------------|-------------------------------|--------------------------|------------------------------|-----|----------------------|
| APPT(20)  |              |              |          |        |                  |                      |                               |                          |                              |     | ~                    |
| SAT 03/18 |              |              |          |        |                  |                      |                               |                          |                              |     |                      |
| 6:00 AM   |              |              |          |        |                  |                      |                               |                          |                              |     |                      |
|           | 03/18/17     | 6:00 AM      | -7518878 | Q      |                  | JIM COLLINS          | STS [NVW-8899]                |                          | EOD                          | NB  | NO CODE              |
|           | 03/18/17     | 6:00 AM      | -7518413 | Q      |                  | MIKE & DEBBIE REIF   | RANGE ROVER EVOQUE [DFC-5726] |                          | EOD                          | NB  | NO CODE              |
| 7:00 AM   |              |              |          |        |                  |                      |                               |                          |                              |     |                      |
|           | 03/18/17     | 7:00 AM      | -7518554 | Q      |                  | MARK F MILLER        | S8 [XYZ1234]                  | 120                      | ASAP                         | 5   | LOF/STATE INSPECTION |
|           | 03/18/17     | 7:00 AM      | -7517875 | Q      |                  | DENNIS & KAYE CONLEY | SONATA                        | 30                       | EOD                          | 7   | DIAGNOSTIC-NO START  |
| 8:00 AM   |              |              |          |        |                  |                      |                               |                          |                              |     |                      |
|           | 03/18/17     | 8:00 AM      | -7516797 | Q      |                  | REGINA TRIMAKAS      | E500 [HART-H]                 | 45                       | EOD                          | 4   | LOF/ROTATE-32 PT. CC |
|           | 03/18/17     | 8:15 AM      | -7517464 | Q      |                  | FIONA MOBLEY         | RIO/LX/SX [ABW-3141]          | 30                       | 7:00 PM                      | 1   | STATE INSPECTION     |
| 8:30 AM   |              |              |          |        |                  |                      |                               |                          |                              |     |                      |
|           | 03/18/17     | 8:45 AM      | -7519241 | Q      |                  | ED HORNE             | ESCALADE [YRW-6523]           | 90                       | ASAP                         | 7   | LOF/STATE INSPECTION |
| 9:00 AM   |              |              |          |        |                  |                      |                               |                          |                              |     |                      |
|           | 03/18/17     | 9:15 AM      | -7518976 | Q      | С                | CURTIS JACOBS        | GRAND AM [TVY-3344]           | 360                      | EOD                          | 11  | MECHANICAL LABOR     |
| d an Ann  | Date         | Time         | Ticket # |        | Appt.<br>Confiri | Name<br>m            | Vehicle                       | Approx<br>time of<br>job | . Time<br>job will<br>be don | Ba  | Job<br>V<br>Overview |